# **/ VASCO**

GEBRUIKERS HANDLEIDING NIVA VENTILO-CONVECTOR

MANUEL D'UTILISATION NIVA VENTILO CONVECTEUR

**GEBRAUCHSANWEISUNG** NIVA GEBLÄSEKONVEKTOR

> **USER MANUAL** NIVA FAN COIL UNIT

MANUALE D'USO NIVA VENTIL CONVETTORE

INSTRUKCJA INSTALACJI, I UŻYTKOWANIA NIVA KLIMAKONWEKTOR

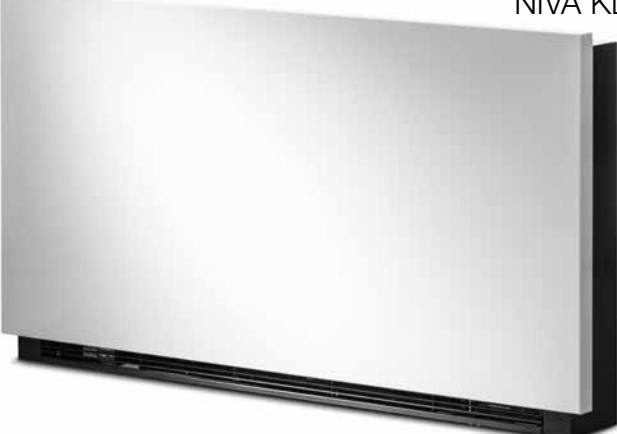

FC75 / FC95 / FC115

## CONTENTS

| 1 GENERAL                            |         |
|--------------------------------------|---------|
| Electronic panel                     | 2       |
| Display                              | 2       |
| Key function                         | 3       |
| General On Switch                    | 3       |
| Activation                           | 3       |
| Heating/cooling operation modes sett | ing 4   |
| Stand-by                             | 4       |
| Temperature selection                | 4       |
| Automatic operation                  | 5       |
| Silent operation                     | 5       |
| Night-time operation                 | 5       |
| Operation at maximum ventilation spe | ed 5    |
| Key Lock                             | 6       |
| Reduce brightness to minimum         | 6       |
| Deactivation                         | 6       |
| Room temperature probe regulation o  | ffset 6 |
| Switching off for long periods       | 7       |
| Error signals                        | 7       |
| 2 MAINTENANCE                        |         |
| External cleaning                    | 8       |
| Air suction filter cleaning          | 8       |
| Cleaning the filters                 | 9       |
| Suggestions for power saving         | 9       |
| 3 TROUBLESHOOTING                    |         |
| Troubleshooting                      | 10      |
| Troubleshooting table                | 11      |
| 4 WARRANTY CONDITIONS                |         |
| Warranty conditions                  | 12      |

NL

#### CONFORMITY

This unit complies with European directives:

- Low voltage 2014/35/EU
- Electro-magnetic compatibility 2014/30/EU

#### SYMBOLS

The pictograms in the next chapter provide the necessary information for correct, safe use of the machine in a rapid, unmistakable way.

#### SAFETY PICTOGRAMS

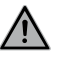

Generic danger

Signals to the personnel that the operation described could cause physical injury if not performed according to the safety rules.

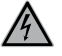

Danger of high voltage Signals to the personnel that the operation described could cause electrocution if not performed according to the safety rules.

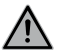

Danger due to heat

Signals to the personnel that the operation described could cause burns if not performed according to the safety rules.

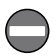

Prohibition Refers to prohibited actions.

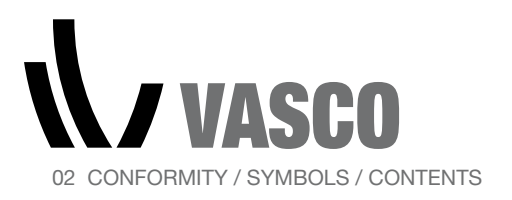

## 1 GENERAL

#### ELECTRONIC PANEL

These controls make room temperature adjustment (with offset settable from the keyboard) completely autonomous through the AUTO, SILENT, NIGHT and MAX programmes by means of a probe located in the lower part of the device, ensuring anti-freeze safety even when set to stand-by. The control panel has a memory, so settings will not be lost if the appliance is

switched off or in the power supply is cut.

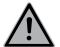

After 20 seconds from the last action the panel brightness will be reduced for improved night-time comfort, and the room temperature will appear on the display. Press any key to restore maximum brightness. The 10 k $\Omega$  water temperature probe positioned in the device battery

regulations the minimum level when heating (28°C) and the maximum level when cooling (20°C).

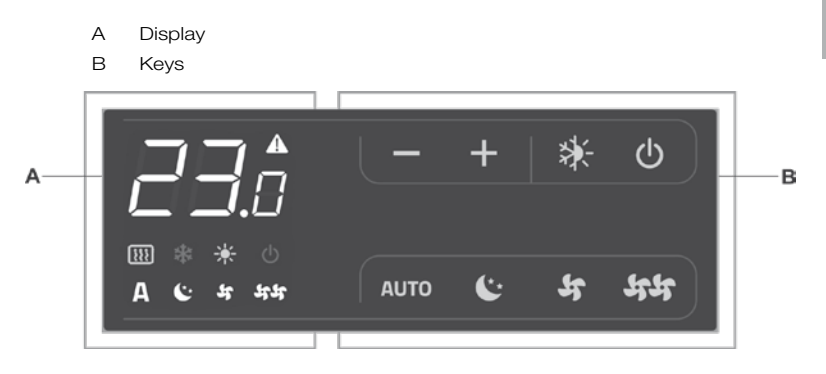

#### DISPLAY

Any statuses and alarms are also shown on the display by using 8 specific symbols:

| Α           | Automatic operation       | ф. | Heating on                       |
|-------------|---------------------------|----|----------------------------------|
| ¥           | Silent operation          | *  | Cooling on                       |
| भम          | Maximum ventilation speed | A  | Alarm indicator<br>(solid light) |
| <b>(</b> ** | Night-time operation      |    | Panel off indicator              |

FR DE EN IT

NL

PL

#### **KEY FUNCTION** The various functions are set using 8 backlit keys:

| +    | Temp +<br>is for increasing the set<br>temperature                                                                     | (* | Night-time operation:<br>limits ventilation speed<br>to a contained level and<br>the set temperature is<br>adjusted automatically. |
|------|----------------------------------------------------------------------------------------------------|----|----------------------------------------------------------------------------------------------------|
| _    | Temp -<br>is for decreasing the<br>set temperature                                                                     | 44 | Maximum speed<br>operation: Allows for<br>the maximum ventilation<br>speed to be set                                               |
| *    | Heating / Cooling: for<br>changing the operation<br>mode between heating<br>and cooling                                | ዑ  | ON/Stand-By: for activating the device or for putting it in stand-by.                                                              |
| AUTO | Sets the regulation<br>ventilation speed<br>between a minimum<br>and maximum value to<br>an entirely automatic<br>mode | ¥  | Silent: limits ventilation<br>speed to a more<br>contained value                                                                   |

#### **GENERAL ON SWITCH**

In order to manage the device via the control panel, this must be connected to the mains electricity.

If a general switch is installed on the power line, this must also be switched on.

- Turn the device on by activating the general switch

#### ACTIVATION

To activate the device

| Key      | Operation                                                         | Display        |
|----------|-------------------------------------------------------------------|----------------|
| ዑ        | Press the ON Stand-by key                                         | From off to on |
| AUTO     |                                                                   |                |
| (*<br>55 | Select one of the 4 operating modes by pressing the relative key. | たいみなな          |
| 44       |                                                                   |                |

PL

HEATING/COOLING OPERATION MODES SETTING

| Key | Operation                                                                                                    | Display | NL |
|-----|----------------------------------------------------------------------------------------------------|---------|----|
| *   | Keep the Heating / Cooling key pressed for approx.<br>2 seconds to change the mode between heating<br>and cooling, which is indicated by the 2 symbols | \$\     | FR |
|     | that appear if heating or cooling is active.                                                                                                    |         | DE |
|     | When heating, the symbol displays when the set<br>point is higher than ambient temperature, both are<br>off when the set point is lower.               | ¢       | EN |
|     | When cooling, the symbol displays when the set<br>point is lower than ambient temperature, both are<br>off when the set point is higher.               | ₩       | IT |

One of the two symbols flashing means that the water temperature (hot or cold) is not sufficient, and stops the fan until the temperature reaches a level suitable for reaching the required temperature.

If after switching the power on the board detects the H2 probe, start-up occurs in normal conditions with the minimum and maximum thresholds. The board also has a function when there is no H2 probe, in such cases the fan stop thresholds are ignored.

| STAND BY | Key | Operation                                                                                                    | Display |
|----------|-----|----------------------------------------------------------------------------------------------------|---------|
|          |     | Press and hold the ON Stand-By key for approx.<br>2 seconds. No illuminated signals on the display<br>at all means that the system is in stand-by (no<br>operation). | Off     |

When the control is in this operating mode, anti freezing is in any case guaranteed. If the ambient temperature drops below 5°C, the solenoid valves on the hot water output and the boiler are opened.

#### TEMPERATURE SELECTION

| Key | Operation                                                                                                    | Display |
|-----|----------------------------------------------------------------------------------------------------|---------|
| +   | Set the required room temperature using the two<br>increase/decrease keys to set the temperature<br>value on the 3-digit display. | 20.5    |

The adjustment range is from 16 to 28°C in intervals of 0.5°C, but out-ofrange values are also accepted, from 5°C to 40°C (unless in auto mode). Only set these values for brief periods, and then set a intermediate value. The controller is very precise - set it to the required value and wait for the controller to regulate itself according to the actual room temperature detected.

| AUTOMATIC<br>OPERATION | Key  | Operation                                                                                                    | Display |
|------------------------|------|----------------------------------------------------------------------------------------------------|---------|
|                        | Αυτο | Press and hold the AUTO key. The function being activated is indicated by the relevant symbol appearing on the display. | Α       |

Ventilation speed adjustment is carried out automatically between the minimum and maximum values, according to the distance of the actual room temperature from the set point, according to a PI-type algorithm.

#### SILENT OPERATION

| Key | Operation                                                                                                    | Display |
|-----|----------------------------------------------------------------------------------------------------|---------|
| 5   | Press and hold the Silent key. The function being activated is indicated by the relevant symbol appearing on the display. | भ       |

Ventilation speed is limited to a contained maximum value.

| NIGHT-TIME<br>OPERATION | Key | Operation                                                                                                    | Display     |
|-------------------------|-----|----------------------------------------------------------------------------------------------------|-------------|
|                         | C*  | Press and hold the Night-time operation key. The function being activated is indicated by the relevant symbol appearing on the display. | <b>(</b> ** |

By selecting this mode, ventilation speed is limited to a very contained level and the set temperature is adjusted automatically, as follows:

- decreases by 1°C after one hour and by another degree after two hours in heating mode;
- increases by 1°C after one hour and by another degree after two hours in cooling mode;

#### OPERATION AT MAXIMUM VENTILATION SPEED

| Key | Operation                                                                                                    | Display |
|-----|----------------------------------------------------------------------------------------------------|---------|
| ५५  | Press and hold the Max Operation key. The function<br>being activated is indicated by the relevant symbol<br>appearing on the display. | 44      |

In this operation mode, the maximum possible power level is activated whether heating or cooling.

Once the desired room temperature is reached, we recommend selecting one of the other 3 operation modes for increased comfort and sound levels.

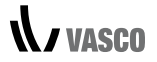

EN

| KEY LOCK |     |                                                                                                    |         |    |
|----------|-----|----------------------------------------------------------------------------------------------------|---------|----|
|          | Key | Operation                                                                                                    | Display | NL |
|          | ₽   | By pressing both the + and - keys for 3 seconds, all keys are locked locally, and this is indicated by "bL" appearing on the display.   | Ы       | FR |
|          |     | All actions are disabled to the user and whenever<br>any key is pressed, "LOC" will appear. To unlock<br>the keys, repeat the sequence. |         | DE |
|          |     |                                                                                                    |         |    |

#### REDUCE BRIGHTNESS TO MINIMUM

After 20 seconds from the last action, the panel brightness will be reduced for improved night-time comfort, and the room temperature will appear on the display.

If this brightness is still disturbing, the display can be switched off completely.

| Key | Operation                                                                                                    | Display |  |
|-----|----------------------------------------------------------------------------------------------------|---------|--|
| +   | With the display off, press and hold the + key for 5 seconds until "01" is displayed.<br>Use the - key to change the value to 00 and wait 20 seconds to check the setting has been accepted. | 00      |  |

#### ROOM TEMPERATURE PROBE REGULATION OFFSET

As the detection probe is towards the bottom of the device, the temperature detected may at times differ from the actual room temperature. By using this function, the value displayed can be adjusted in a range from -9/+12 K in intervals of 0.1°C. Use this adjustment with care, and only after having actually detected a discrepancy compared with the actual room temperature using a reliable device!

| Key | Operation                                                                                                    | Display |
|-----|----------------------------------------------------------------------------------------------------|---------|
|     | With the display off, press and hold the - key<br>for 5 seconds to access the menu which allows<br>adjustment (using the + and - keys) of the AIR probe<br>offset displayed, from -9 to +12 K in 0.1 K intervals.<br>After 20 seconds from the last action, the panel<br>switches off and the setting is stored. | 00.0    |

#### SWITCHING OFF FOR LONG PERIODS

When switching off for a season or for holidays, proceed as follows:

- Deactivate the device
- Turn the general unit switch to off.

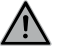

The antifreeze function is not active.

#### ERROR SIGNALS

| Error                                                                                                    | Display     |
|----------------------------------------------------------------------------------------------------|-------------|
| Faulty room temperature (AIR) probe.                                                                                    | <b>▲ E1</b> |
| Problem with fan motor (e.g. blockage caused by foreign objects, faulty rotation sensor).                               | <b>▲ E2</b> |
| Water temperature probe fault for 2-tube versions (H2). In this case, ensure that the probe installed is 10 k $\Omega.$ | <b>▲ E3</b> |
| Engaging of grille microswitch S1 due to filter cleaning operation                                                      | \land Gr    |

# / VASCO

NL

FR

DE

EN

IT

PL

## 2 MAINTENANCE

damage the painted surfaces.

#### EXTERNAL CLEANING

Disconnect the unit from the power supply before each cleaning and maintenance intervention by setting the main power supply switch to off.

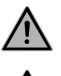

Wait for the components to cool down in order to avoid any burns.

When necessary, clean the external surfaces of the fan coil with a soft damp cloth.

Do not use abrasive sponges or abrasive or corrosive detergents as you might

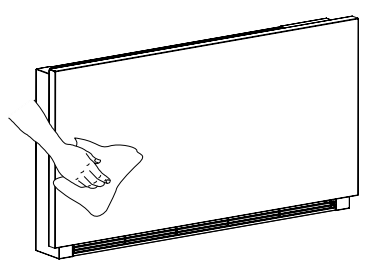

#### **AIR SUCTION** FILTER CLEANING

Clean the air filter after a period of continuous use and according to the concentration of impurities in the air; or when you wish to start-up the appliance after a period of inactivity, proceed as described.

#### **REMOVAL OF FILTERING CELLS**

extract the filter by pulling outwards horizontally.

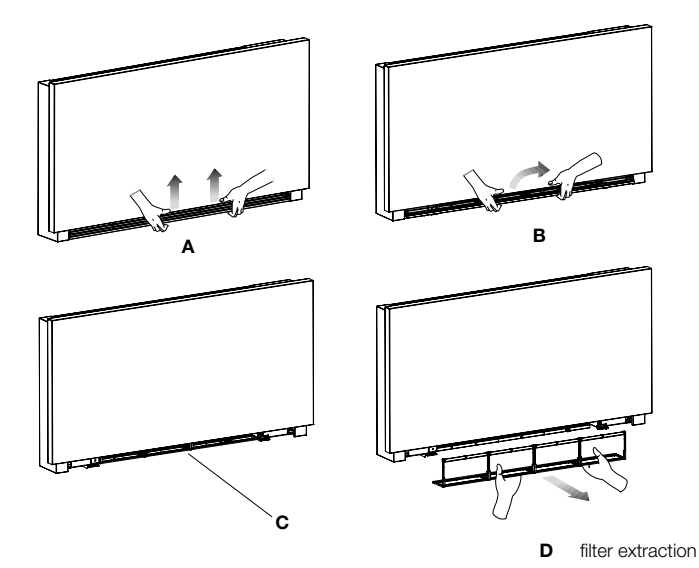

#### CLEANING THE FILTERS

- Remove dust from the filter with a vacuum cleaner

- Wash the filter under running water without using detergents or solvents, and leave to dry.
- Replace the filter on the fan coil, paying particular attention to insert the lower edge in its housing.

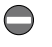

Do not use the device without the mesh filter.

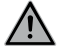

The device is fitted with a safety switch that prevents fan operation without the mobile panel in place.

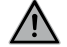

After filter cleaning, check that the panel is properly mounted.

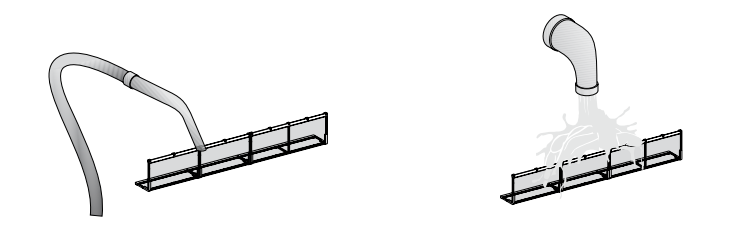

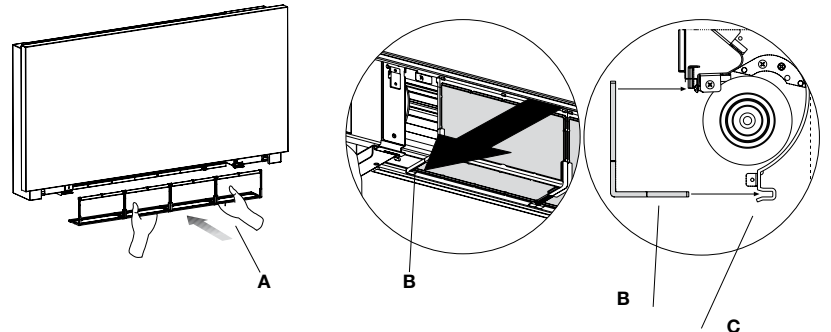

- A filter
- B lower edge
- **c** filter housing

SUGGESTIONS FOR POWER SAVING

- Ensure filters are constantly clean;
- Keep doors and windows closed as far as possible in rooms to be conditioned;
- In summer, limit direct sunlight as far as possible in rooms to be conditioned (with curtains, shutters, etc.).

## **3 TROUBLESHOOTING**

#### TROUBLESHOOTING

In the event of water leaks or anomalous operation, disconnect mains power immediately and close all water taps.

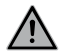

If one of the following anomalies should occur, contact an authorised service centre or qualified personnel, do not try to repair yourself.

- Ventilation does not start even if there is hot or cold water in the hydraulic circuit.
- The device leaks water when heating.
- The device leaks water only when cooling.
- The device makes excessive noise.
- Rust is forming on the front panel.

PL

#### TROUBLESHOOTING TABLE

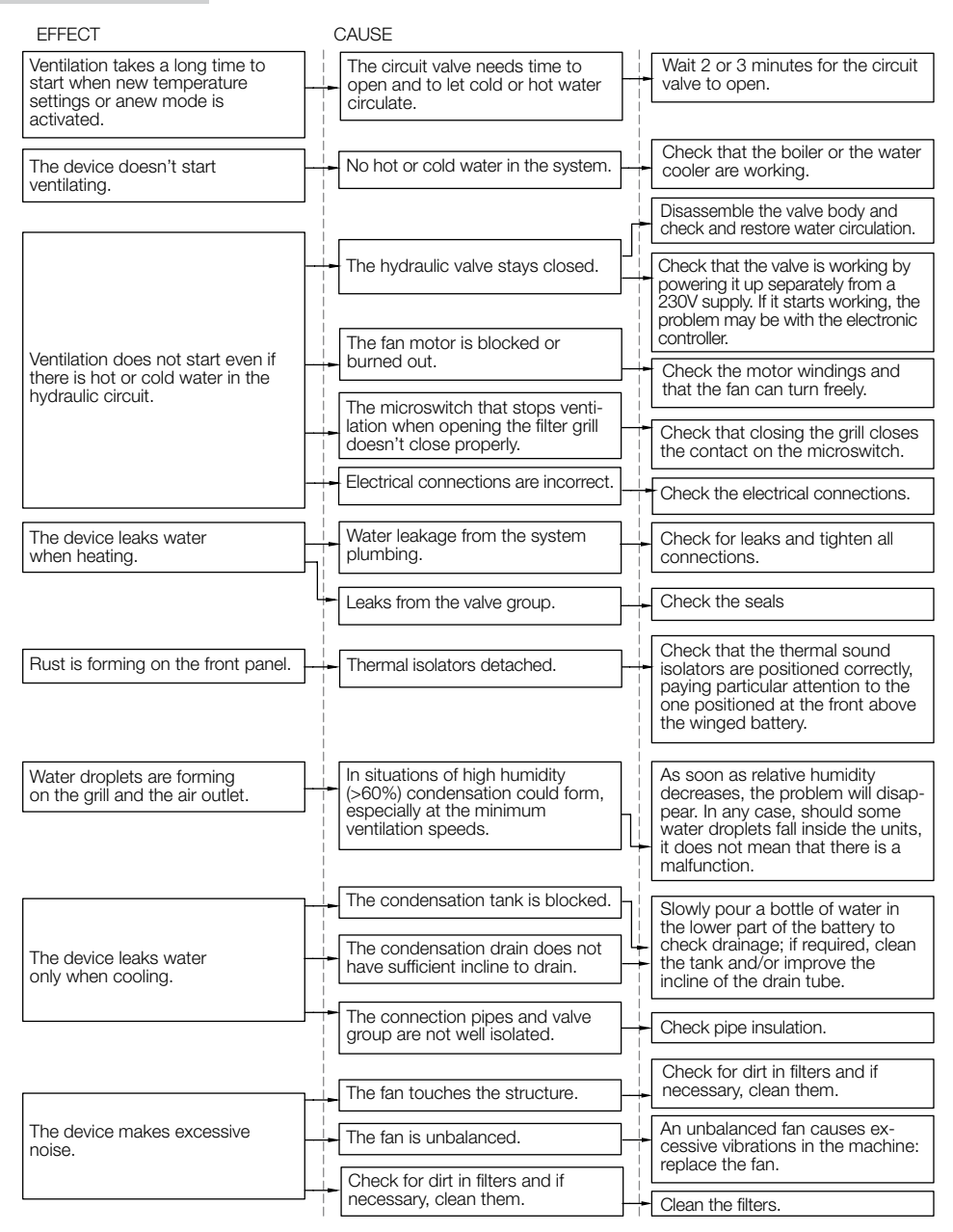

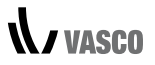

NL

FR

DE

EN

IT

PL

### **4 WARRANTY CONDITIONS**

Vasco hereby declares to guarantee the Vasco Niva FC for two years from the date of purchase. The invoice date of the installation company is proof of the purchase date. If there is no invoice available, the production date will be the purchase date. The warranty consists only of replacing spare parts, the fan and electronic printed board. There is no additional warranty period for spare parts. The warranty does not entail:

- Assembly and disassembly costs
- Defects, which, in our opinion, are the result of improper handling, negligence or accidents
- Defects that are the result of handling or repairs by third parties without our permission
- Defects that are the result of irregular and/or unprofessional maintenance

• Defects that are the result of using the unit in a non-suitable environment The warranty is void if the FCU is used under the aforementioned conditions. The installer should contact Vasco for return shipment of defective components. The installer will receive a warranty return number. The defective components must be dispatched to Vasco stating this return number.

Kruishoefstraat 50, B-3650 Dilsen T. +32 (0)89 79 04 11 F. +32 (0)89 79 05 00 info@vasco.eu www.vasco.eu

#### MANUFACTURER'S DECLARATION

Vasco declares that the FCU carries the CE label and is designed, manufactured and commercialized in compliance with the following EEC Standards: LV Directive 2014/35/EU with following technical standards:

- EN 60335-2-40:2003 + A11:2004 + A12:2005 + A1:2006 + EC:2006
- + A2:2009 + A13:2012 + A13/EC:2013, EN 60335-1:2002 + A11:2004
- + A1:2004 + A12:2006 + A2:2006+ A1/EC:2007 + A13:2008 + EC:2009
- + EC:2010 + A14:2010 + A15:2011

EMC Directive 2014/30/EU with following technical standards: EN 60335-1:2012, EN 55014-1:2006 + A1:2009 + A2:2011, EN 61000-3-2:2006 + A1:2009 + A2:2009, EN 61000- 3-3:2013, EN 55014-2:1997 + A1:2001 + A2:2008 RoHS Directive 2011/65/EU

Vasco Group nv, Dilsen, België, august 2017 P. Nijs, CEO

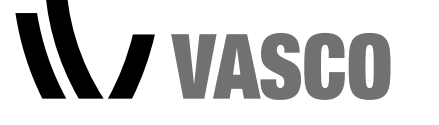

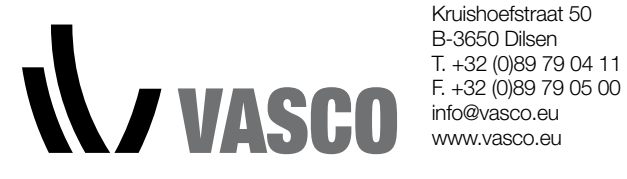

Kruishoefstraat 50

90.DR013038.D